# Windows10 PC上への Salome-Meca2018の インストール

一般社団法人オープンCAE学会

# インストール先PC推奨環境

- Windows 7 以降 64 bit
- メモリ 4 GB以上
- ハードディスク空き容量 20 GB以上
- インターネット接続(アップデートを行うため)

(動作を保証するものではありません)

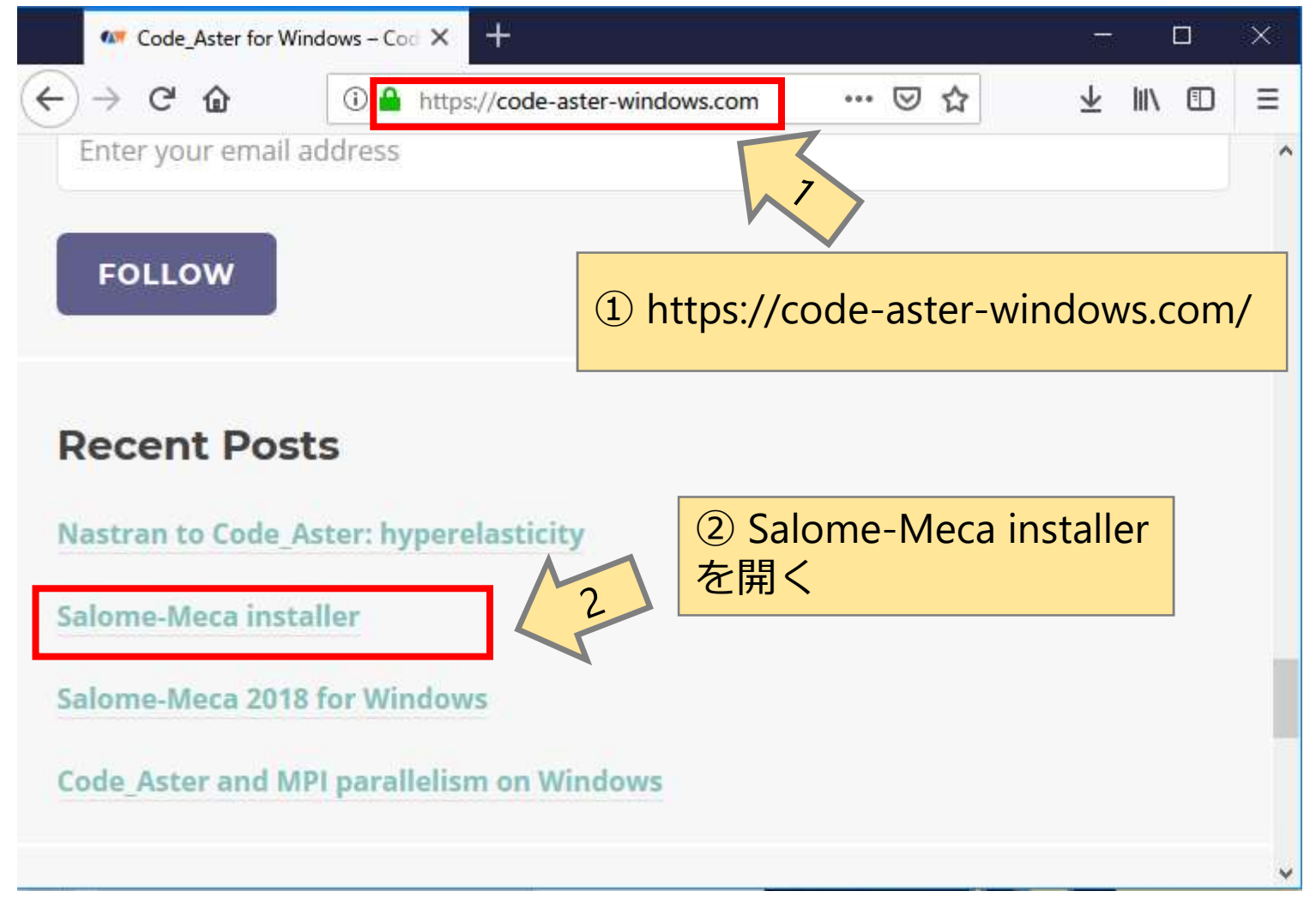

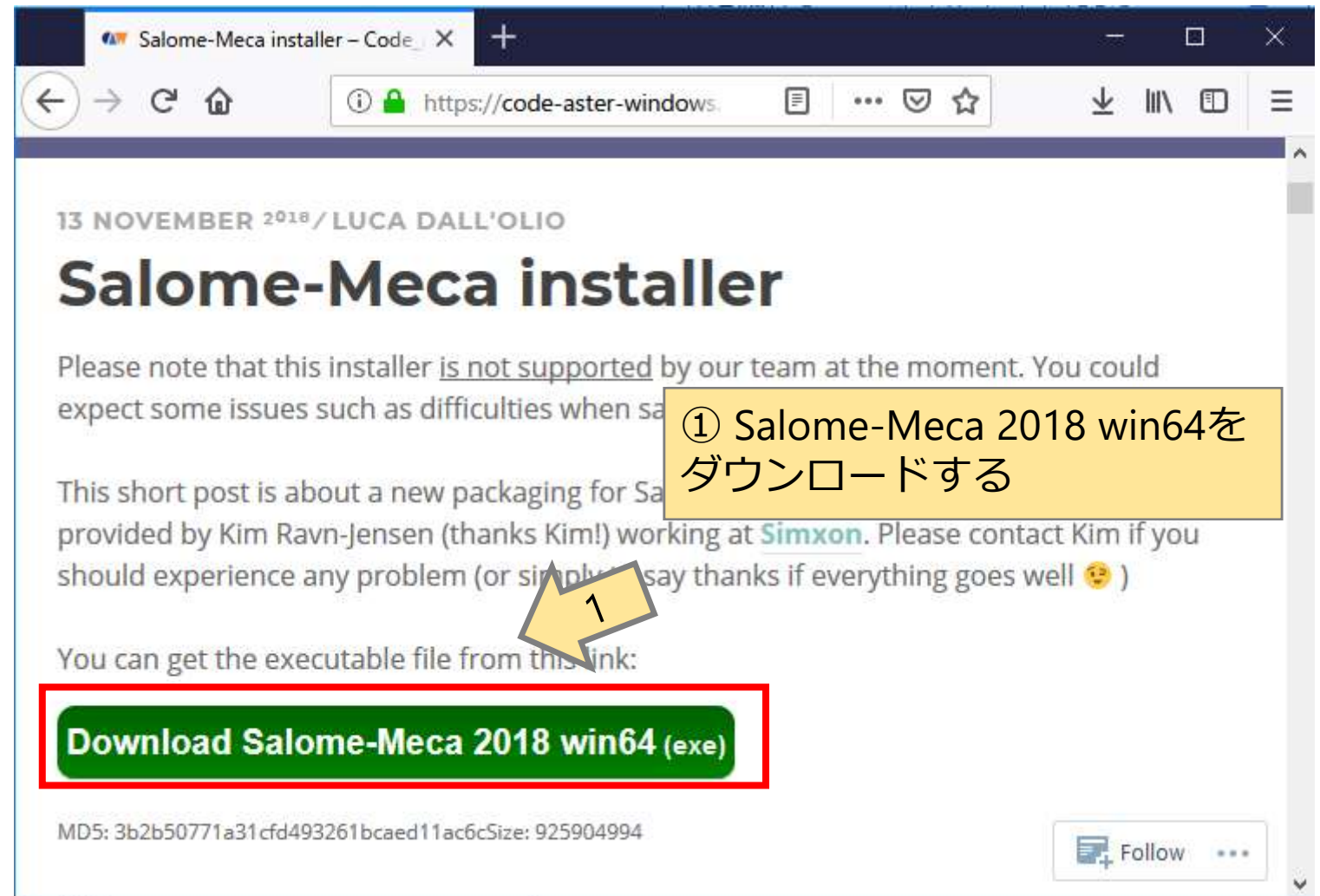

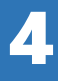

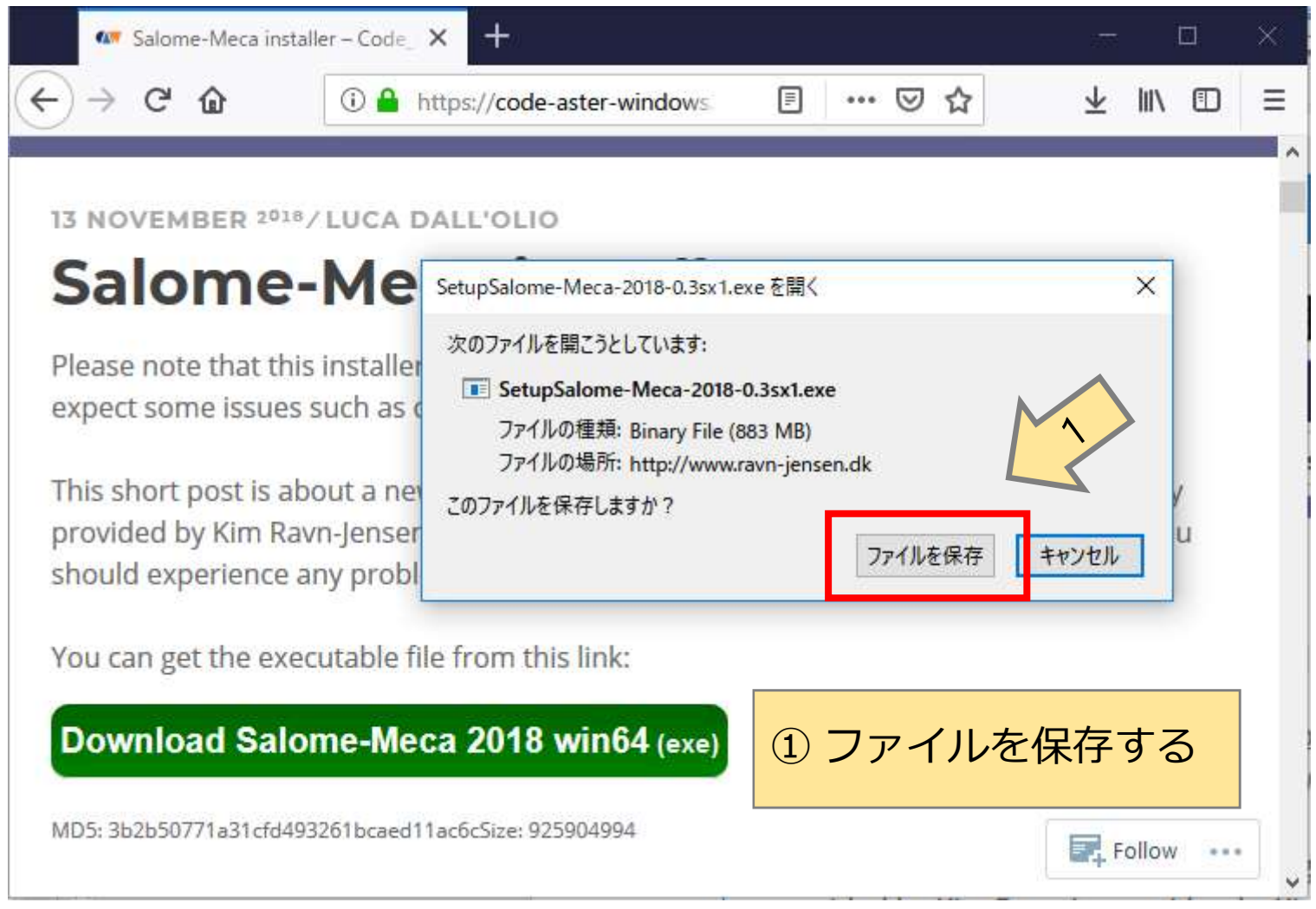

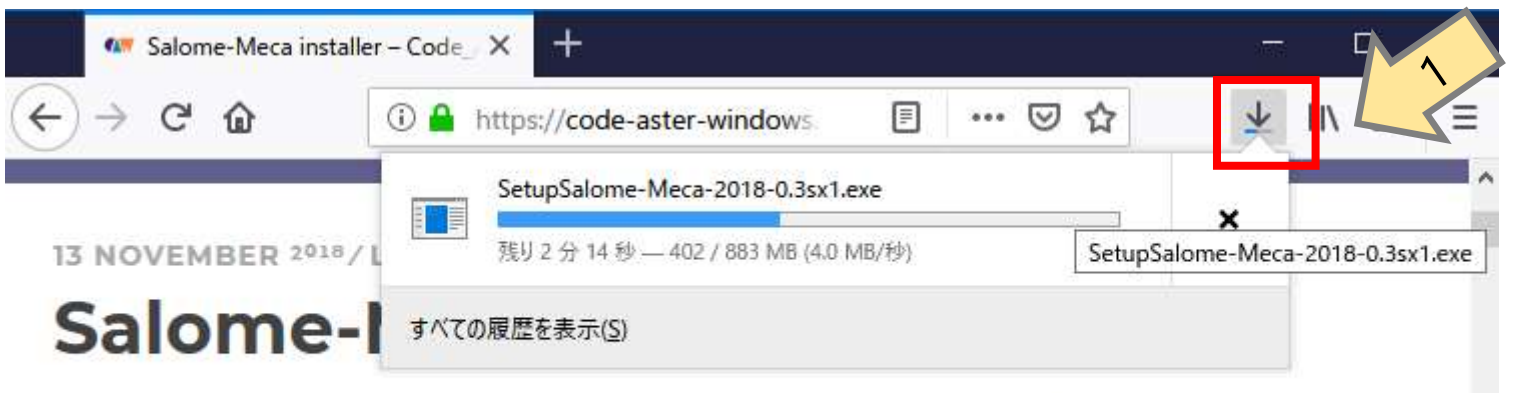

Please note that this installer <u>is not supported</u> by our team at the moment. You could expect some issues such as difficulties when saving.

① ダウンロード状況を 確認

This short post is about a new packaging for Salome Meca for Windows **installer**, kindly provided by Kim Ravn-Jensen (thanks Kim!) working at Simxon. Please contact Kim if you should experience any problem (or simply to say thanks if everything goes well 3)

You can get the executable file from this link:

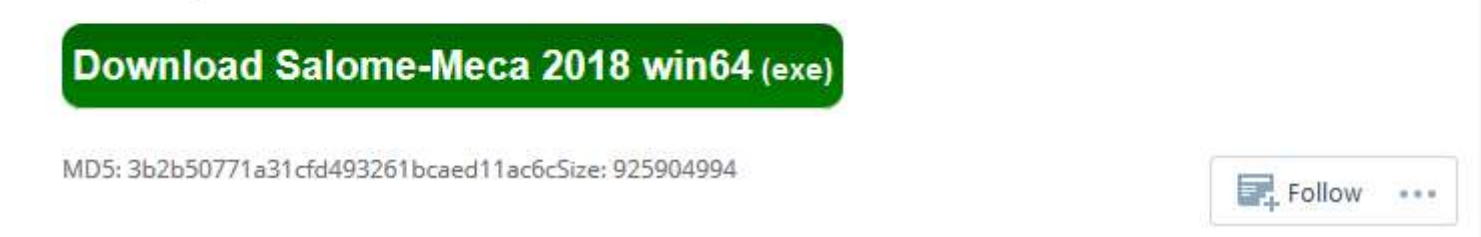

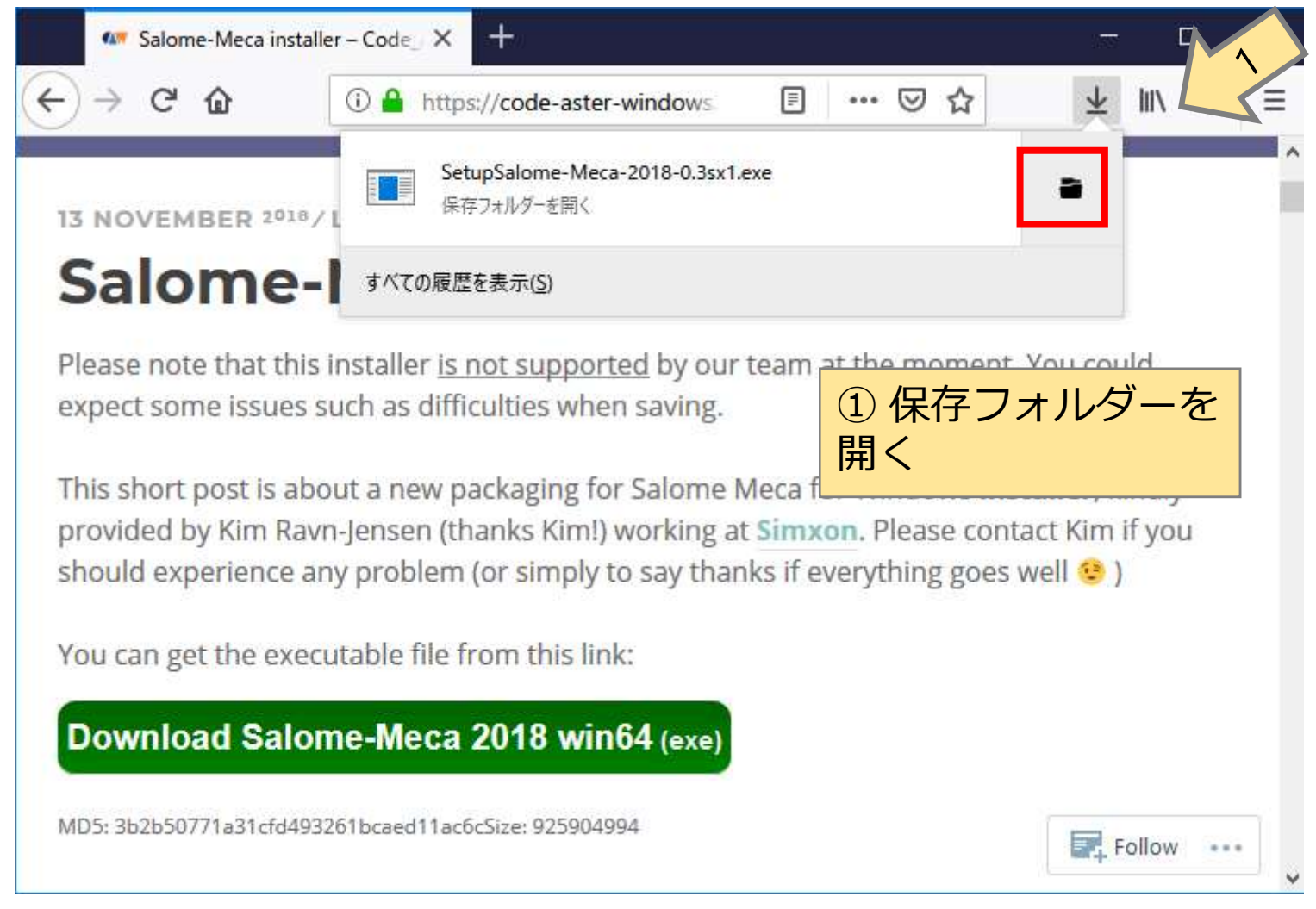

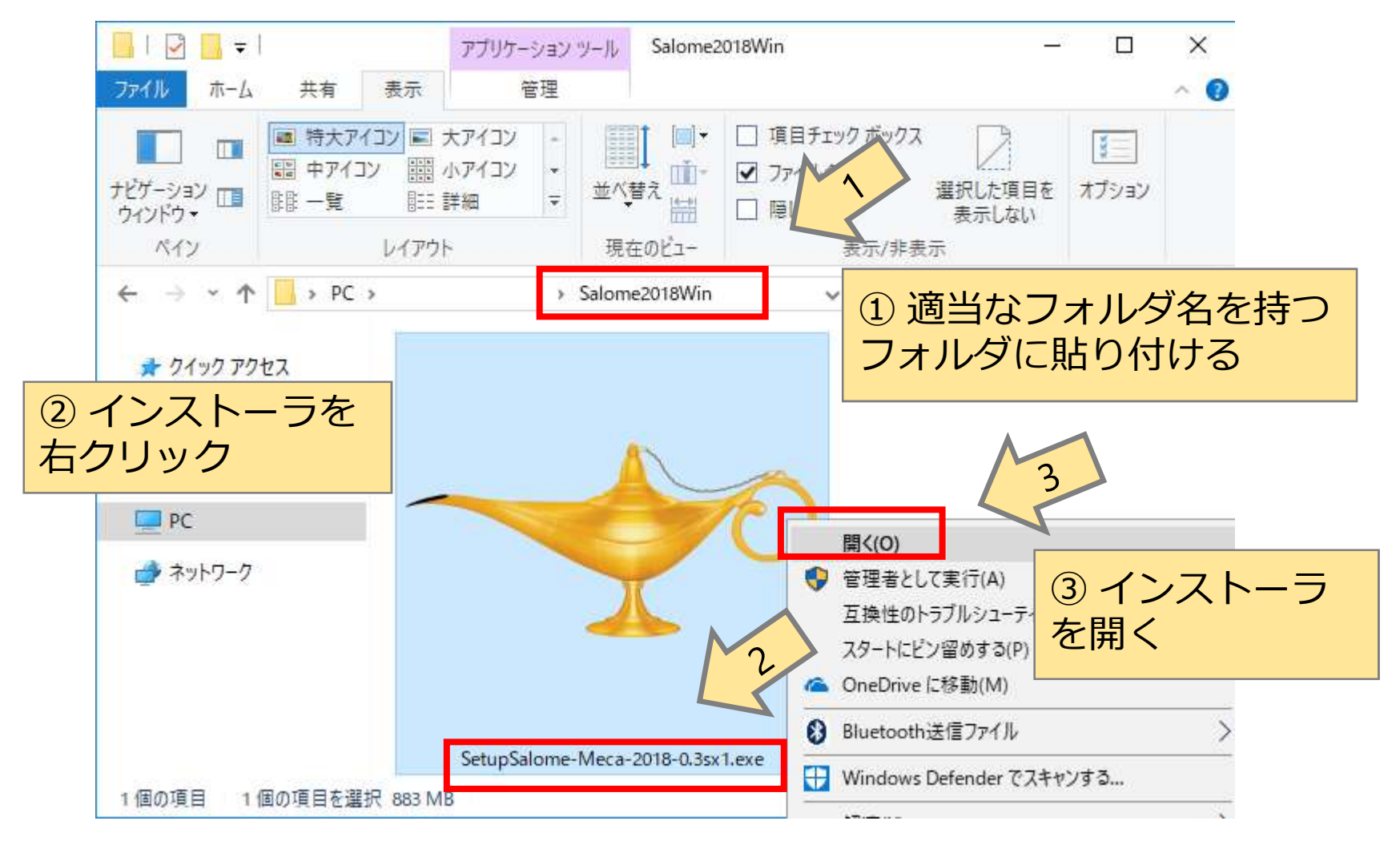

8

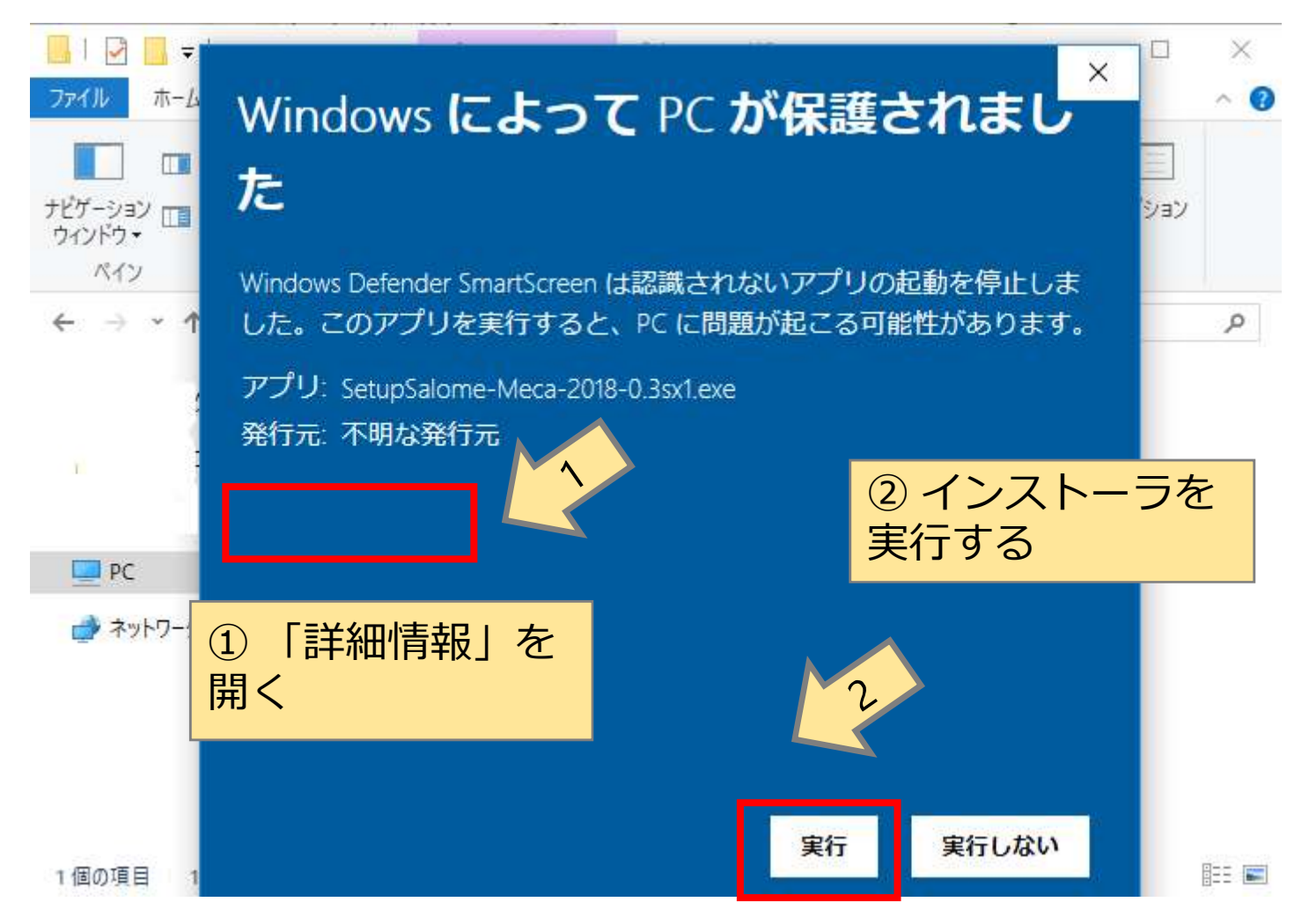

9

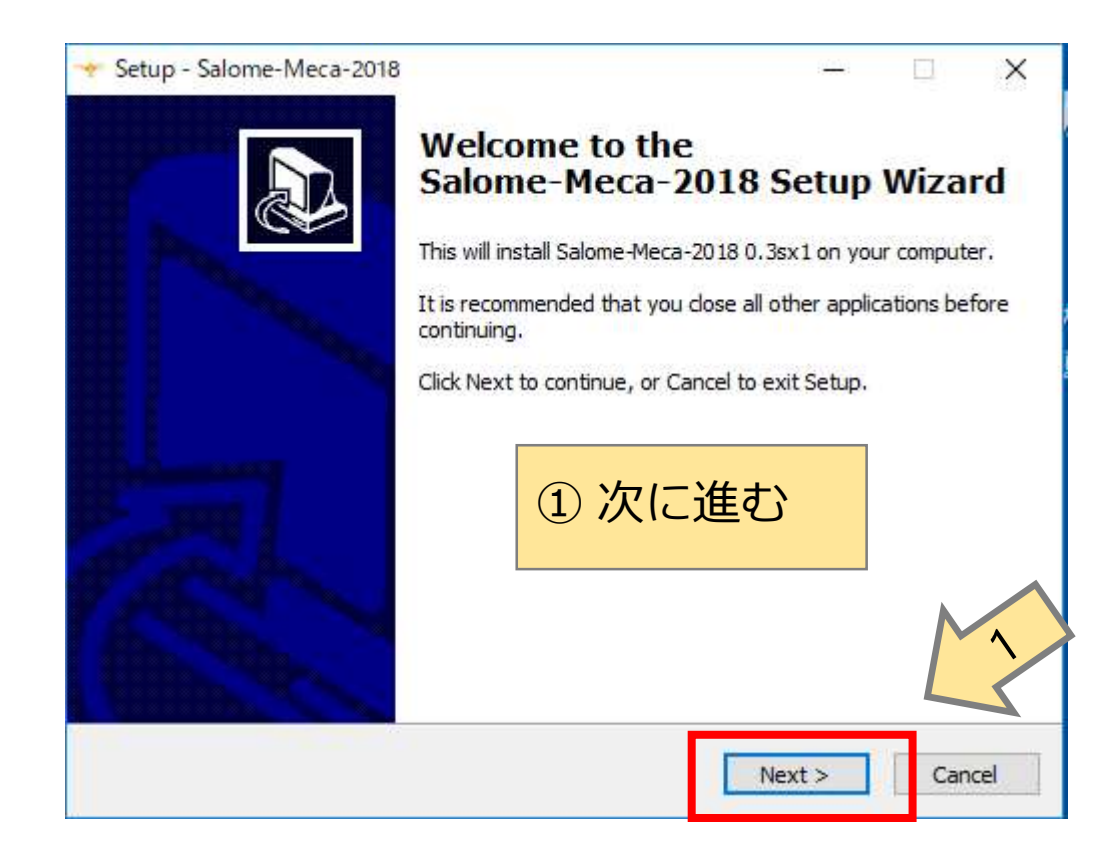

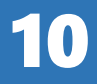

| Please read the following impo               | ortant information before        | continuing.            | a     |
|----------------------------------------------|----------------------------------|------------------------|-------|
|                                              |                                  |                        | Ű     |
| When you are ready to contin                 | nue with Setup, dick Next        | t.                     |       |
| https://code-aster-windows.                  | com/                             |                        | ^     |
| "Code_Aster for Windows" is                  | maintained by Etienne C          | heignon, Luca Dall丹li  | o and |
| Maximilien Siavelis.                         |                                  |                        |       |
| The Linux code bases for Coo<br>reside here: | de_Aster                         | - <b>\</b> # + \       | a     |
| https://www.code-aster.org                   |                                  | _進む                    |       |
| Kim Rayn-Jepsen from Simyo                   | n (http://www.simyon.c           | om/) took the "Code    | Aster |
| for Windows" file "SM-2018-w                 | v64-0.3.zip" and created         | an installation execut | table |
| by means of time setup 5.1                   | ( <u>incp.//www.jisortware</u> . | orgnamo.php 7.         |       |
|                                              |                                  |                        |       |

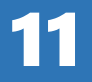

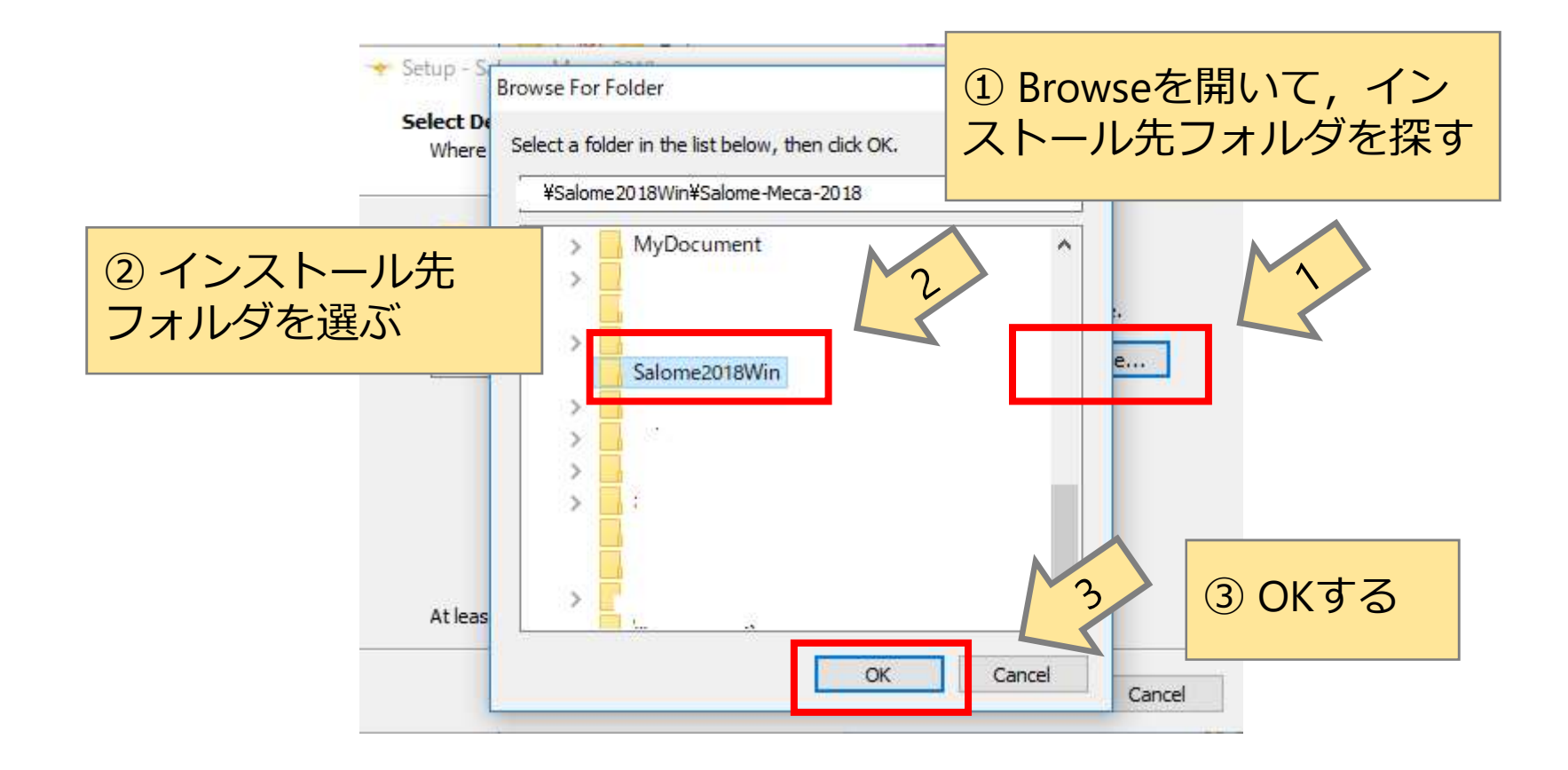

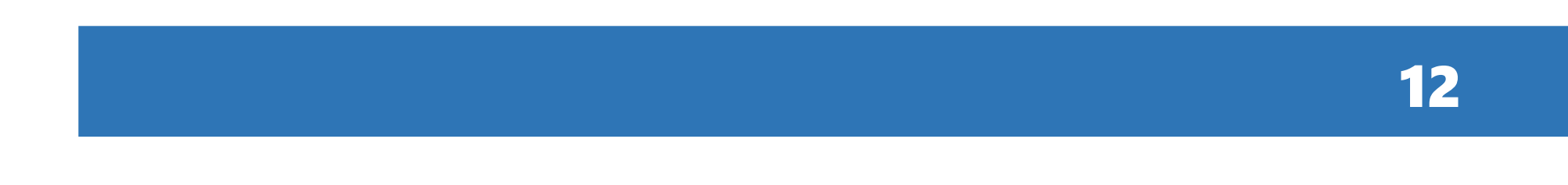

| Setup - Salome-Meca-2018            |                                   | <u></u>                     |       | > |
|-------------------------------------|-----------------------------------|-----------------------------|-------|---|
| Select Destination Location         |                                   |                             | ſ     |   |
| Where should Salome-Meca-2018 b     | oe installed?                     |                             | Č     |   |
| Setup will install Salome-M         | leca-2018 into the following f    | older.                      |       |   |
| To continue, dick Next. If you wou  | ld like to select a different fol | der, <mark>d</mark> ick Bro | owse. |   |
| Salome 2018 Win ¥Salome - Meca      | -2018                             | Br                          | owse  |   |
|                                     | ①次に進す                             | 3                           |       |   |
| At least 4,139.6 MB of free disk sp | ace is required.                  |                             | Ľ     | 1 |
|                                     |                                   |                             |       |   |

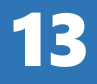

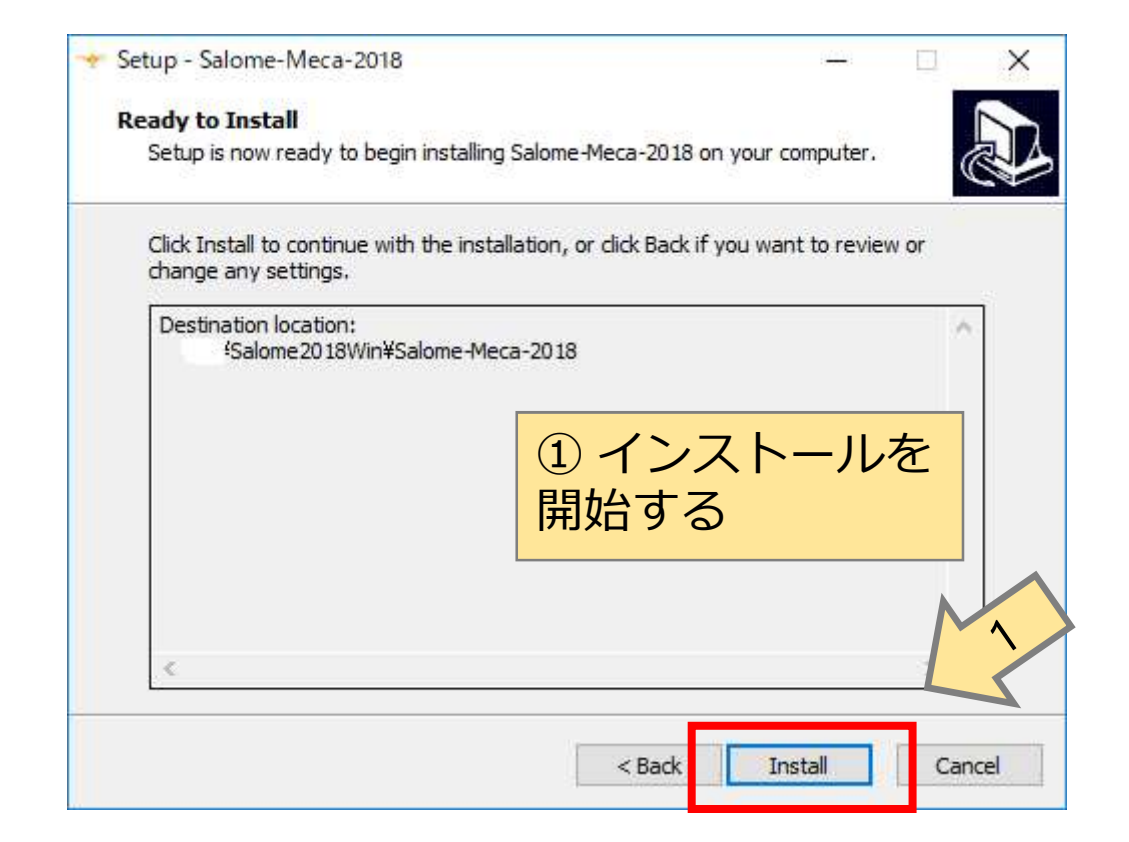

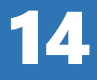

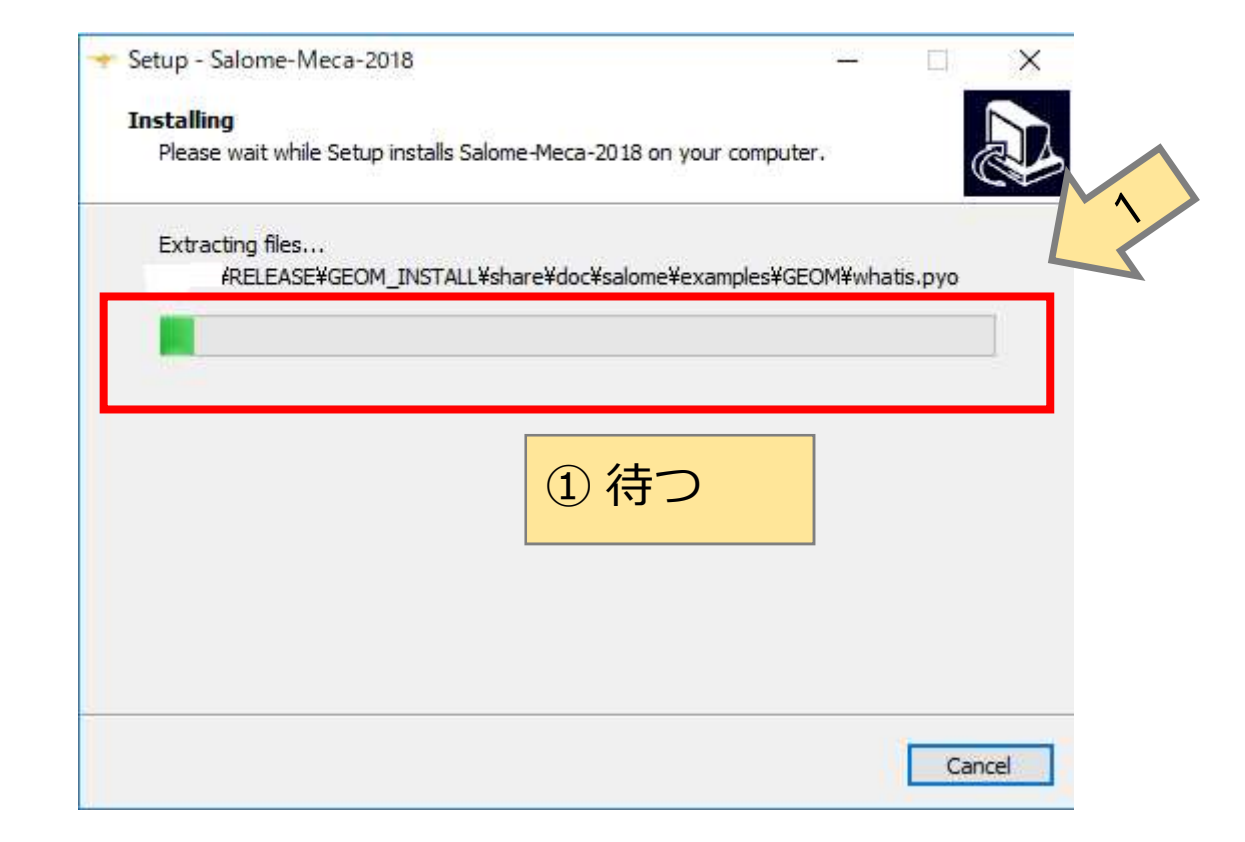

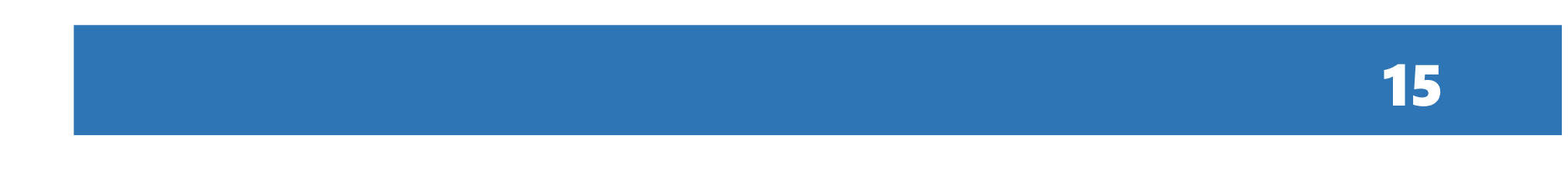

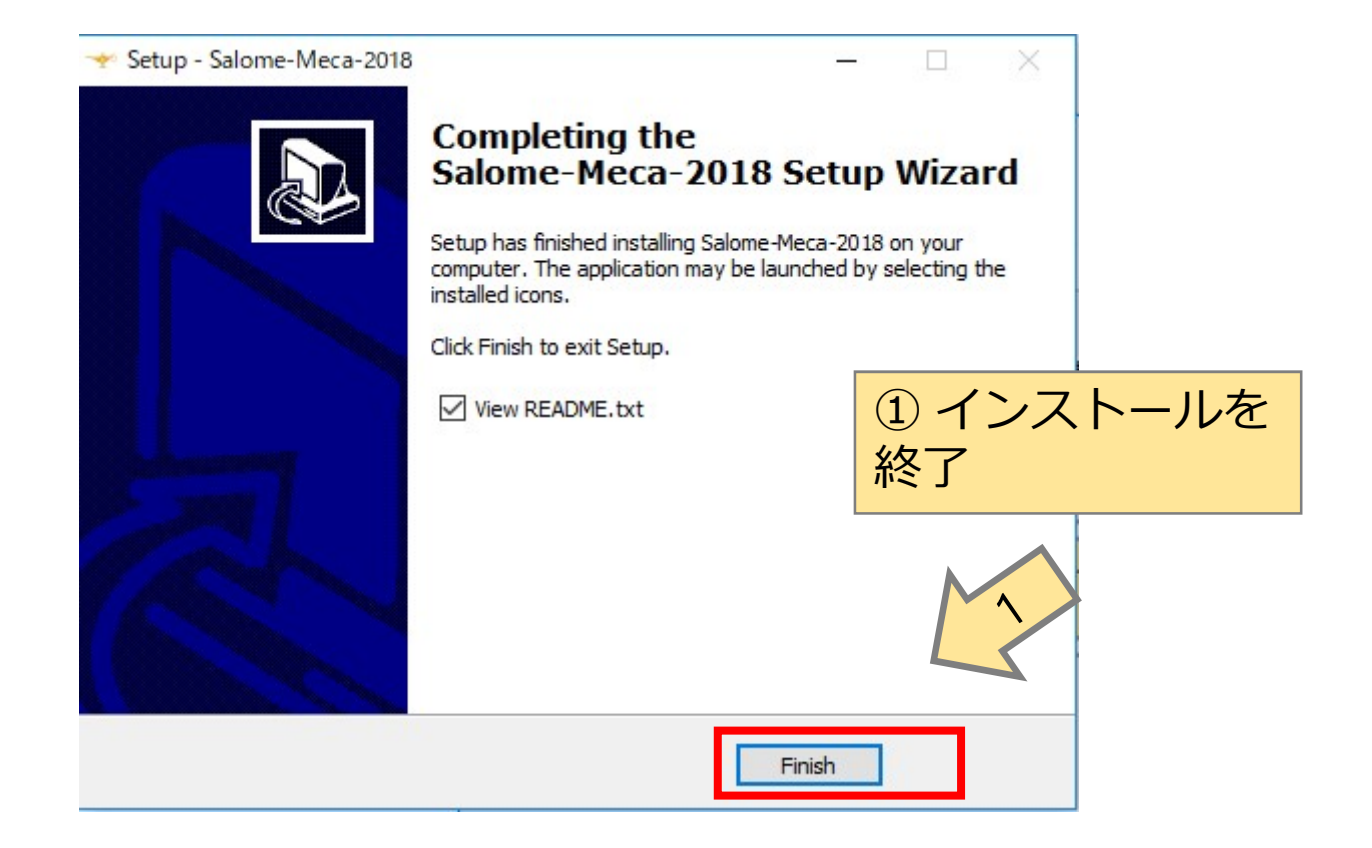

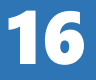

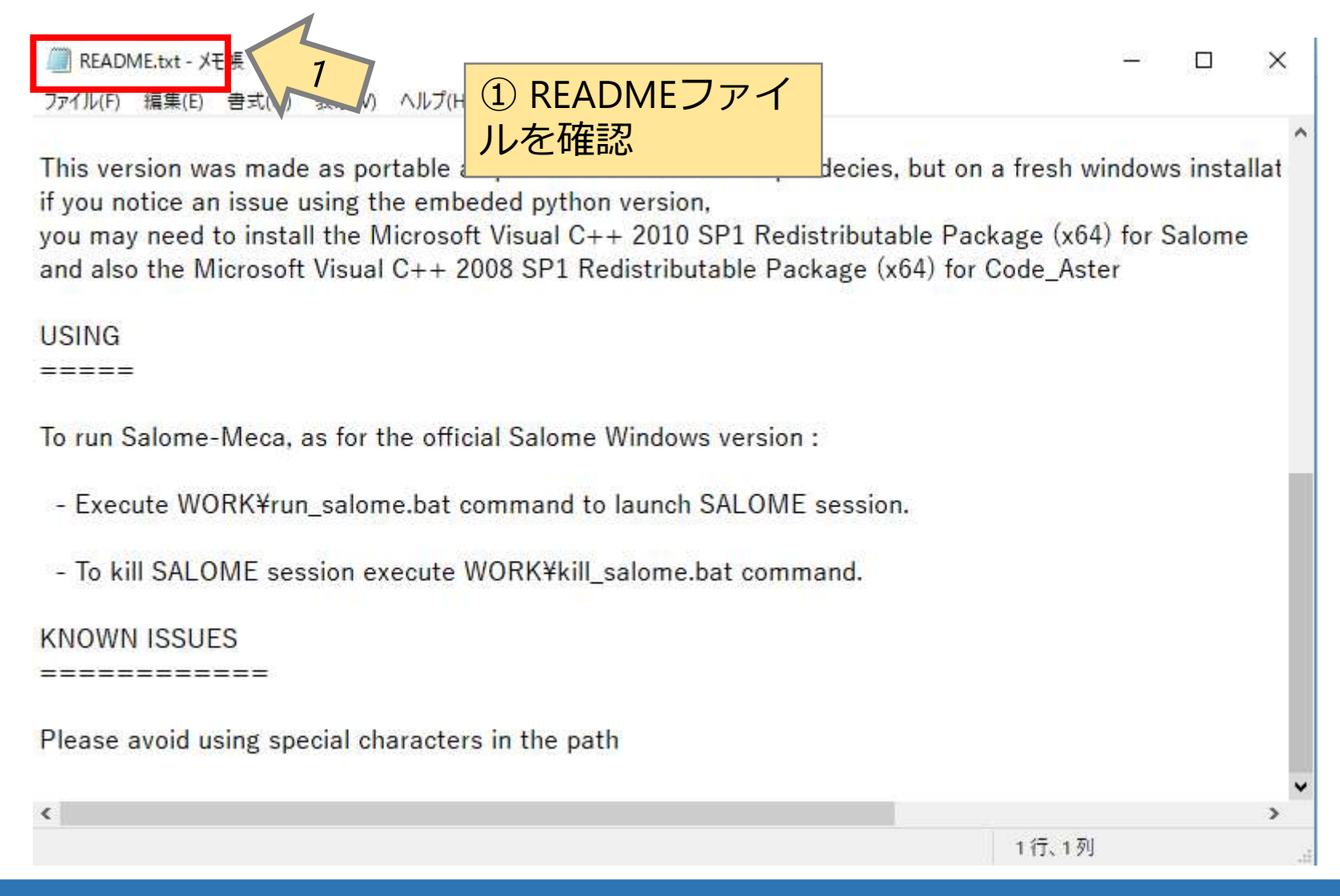

#### Salome-Meca の起動

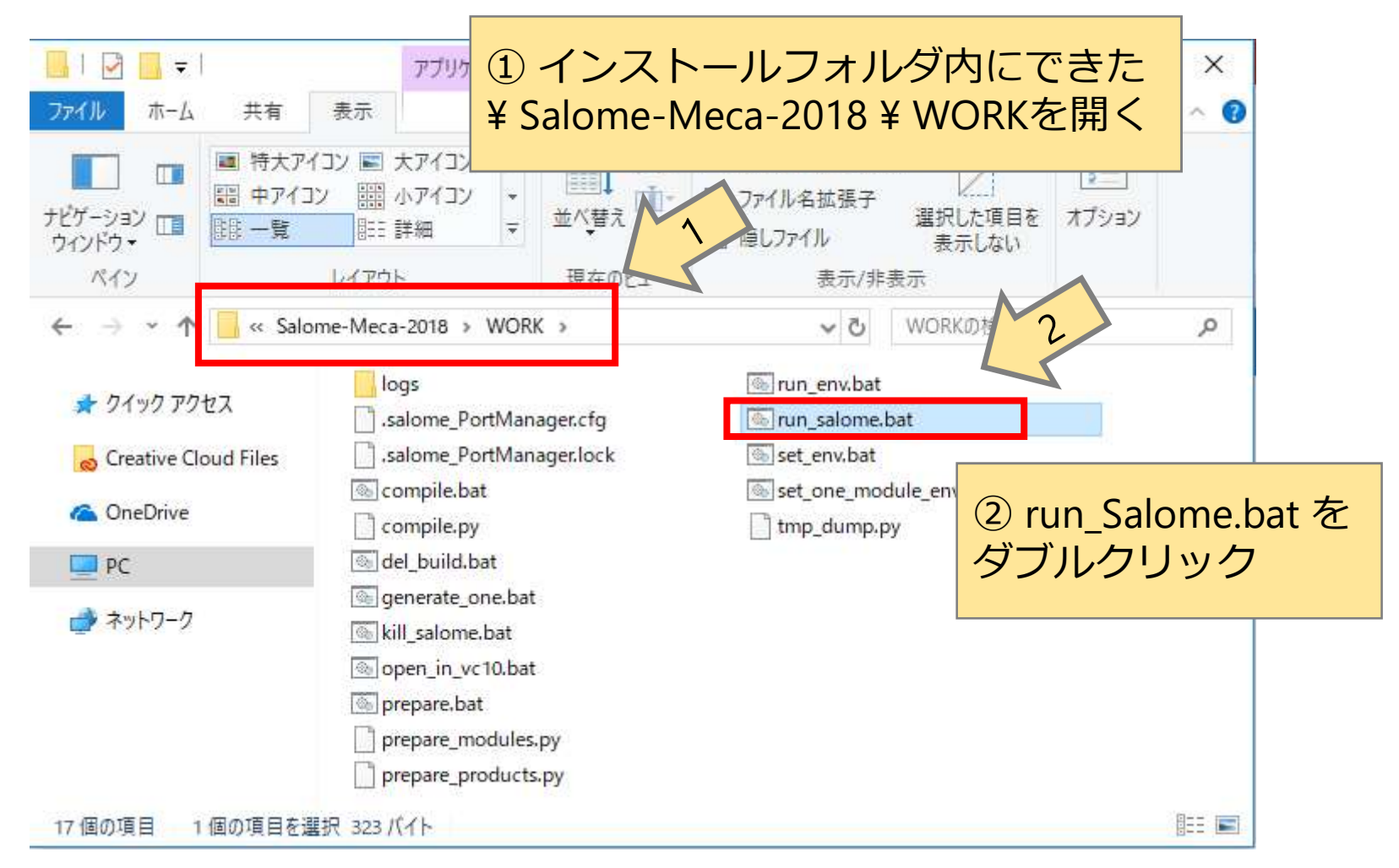

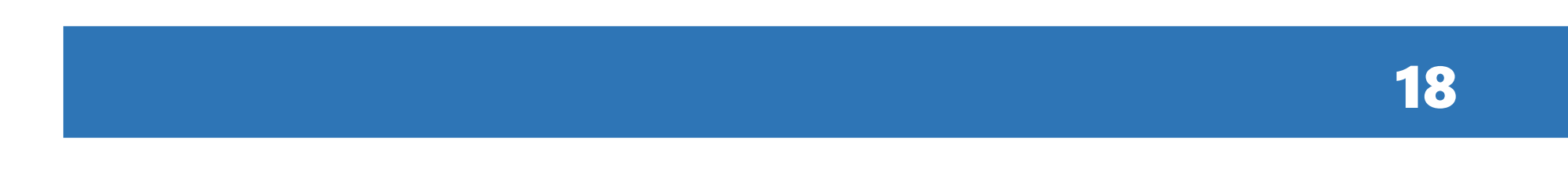

### Salome-Meca の起動

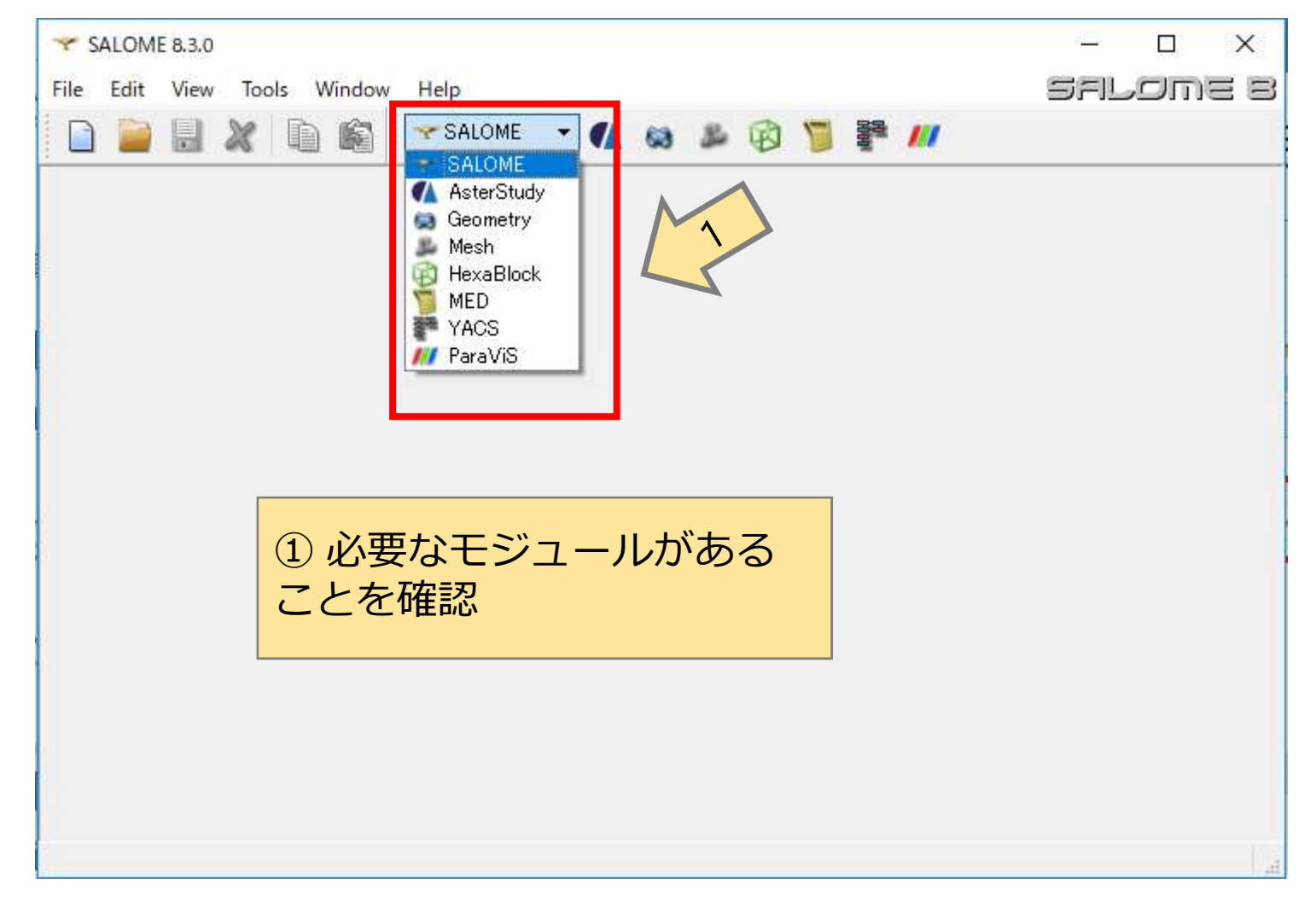

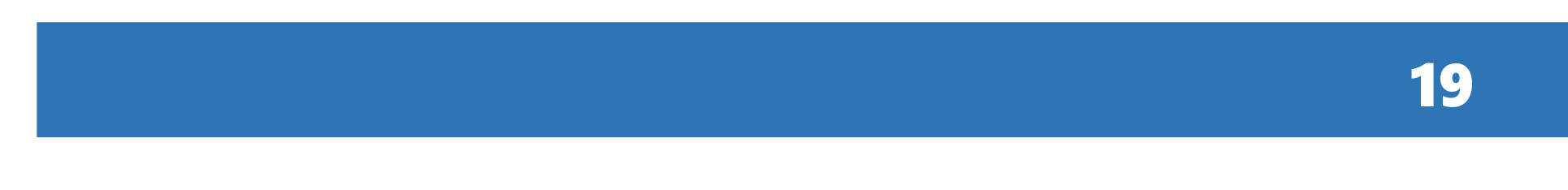